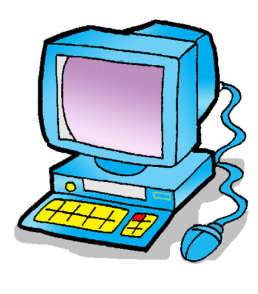

## Guide d'utilisation pour Microsoft TEAMS

MICROSOFT TEAMS

## Si vous utilisez l'ordinateur :

- I. OUVREZ VOTRE NAVIGATEUR INTERNET (GOOGLE CHROME, SAFARI, FIREFOX, ETC.)
- 2. DANS LA BARRE DE RECHERCHE, ENTREZ LE SITE INTERNET SUIVANT : <u>HTTPS://WWW.OFFICE.COM</u>
- 3. CLIQUEZ SUR CONNEXION ET Y INSCRIRE L'ADRESSE COURRIEL DE VOTRE ENFANT ET SON MOT DE PASSE DE LA

## COMMISSION SCOLAIRE.

4. VOUS SEREZ DIRIGÉ SUR CETTE PAGE ET VOUS DEVREZ CLIQUER SUR L'ONGLET TEAMS

| Outlook                    |            | w                       | x                          | -                          | N                          |                            | -                          |                         | -                       |
|----------------------------|------------|-------------------------|----------------------------|----------------------------|----------------------------|----------------------------|----------------------------|-------------------------|-------------------------|
| Outlook                    | OneDrive   |                         |                            |                            |                            |                            |                            |                         | S                       |
|                            | OneDrive   | Word                    | Excel                      | PowerPoint                 | OneNote                    | SharePoint                 | Teams                      | Class<br>Notebook       | Sway                    |
| $\rightarrow$              |            |                         |                            |                            |                            |                            |                            |                         |                         |
| Toutes les<br>applications |            |                         |                            |                            |                            |                            |                            |                         |                         |
|                            | Toutes les | Toutes les applications | Toutes les<br>applications | Toutes les<br>applications | Toutes les<br>applications | Toutes les<br>applications | Toutes les<br>applications | Toutes les applications | Toutes les applications |

5. VOUS SEREZ DIRIGÉ SUR LA PLATEFORME MICROSOFT TEAMS DANS LAQUELLE VOUS POURREZ ACCÉDER À LA PLATEFORME DE LA CLASSE POUR NOS PROCHAINES VIDÉOCONFÉRENCES.

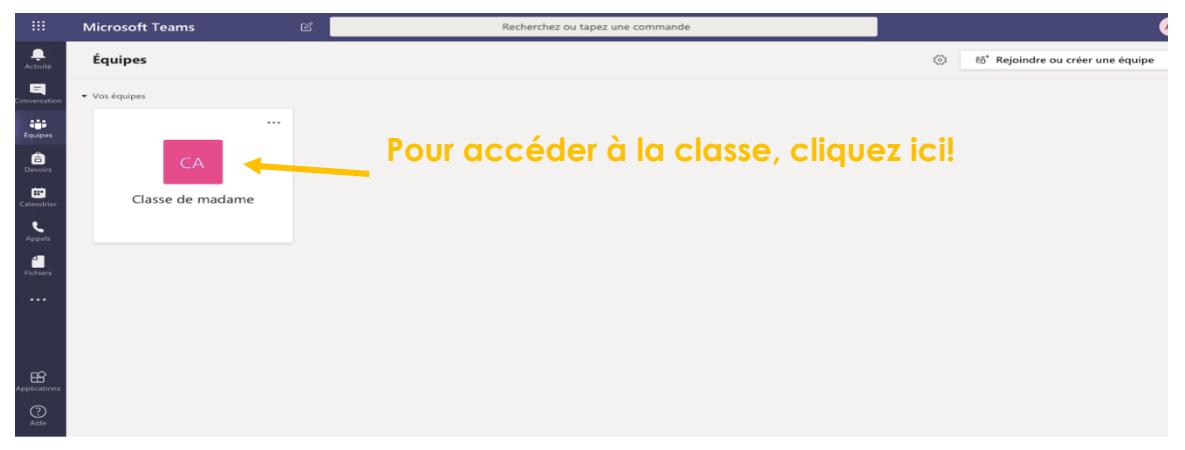

6. CLIQUEZ SUR CALENDRIER, À GAUCHE, POUR ACCÉDER AUX RENCONTRES. VOUS POURREZ Y VOIR CELLES QUI ONT ÉTÉ PROGRAMMÉES. LE JOUR DES RENCONTRES, POUR SE JOINDRE À L'ENSEIGNANT DE VOTRE ENFANT, CLIQUEZ SUR RENCONTRE DE CLASSE.

|                   | Mic      | rosoft Teams        | Ľ              | Recherci    | hez ou tapez une commande |                    |                          |
|-------------------|----------|---------------------|----------------|-------------|---------------------------|--------------------|--------------------------|
| <br>Activité      | ţ.       | Calendrier          |                |             |                           | Ĝ¹ Rejoindre maint | enant + Nouvelle réunion |
| E<br>Conversation | (‡       | Aujourd'hui < >     | avril 2020 - m | 2020 ~      |                           |                    | 🖨 Semaine de travail     |
| Équipes           | /        | 27<br>Lundi         |                | 28<br>Mardi | 29<br>Mercredi            | 30<br>Jeudi        | <b>01</b><br>Vendredi    |
| Devoirs .         | l0 h 00  |                     |                |             |                           |                    |                          |
| Calendrier        | 11 h 00  |                     |                |             |                           |                    |                          |
| Appels            |          |                     |                |             |                           |                    |                          |
|                   | 12 h 00  |                     |                |             |                           |                    |                          |
|                   |          |                     |                |             |                           |                    |                          |
|                   | 13 h 00  | Rencontre de classe |                |             |                           |                    |                          |
| ß                 | 14 h 00  |                     |                |             |                           |                    |                          |
| Applications      | 1411 00  |                     |                |             |                           |                    |                          |
| (?)<br>Aide       | 15 h 00  |                     |                |             |                           |                    |                          |
| ¢                 | 15 11 00 |                     |                |             |                           |                    |                          |

## PUIS, CLIQUEZ SUR REJOINDRE LA RÉUNION MICROSOFT TEAMS

|                      | Microsoft Teams 🛛 Recherchez ou tapez une commande                                  |  |
|----------------------|-------------------------------------------------------------------------------------|--|
| L<br>Activité        | Bencontre de classe Conversation Fichiers Details Notes de la réunion Tableau blanc |  |
| E<br>Conversation    | ← RSVP ∨                                                                            |  |
| <b>نې</b><br>Équipes | Ē 27 avril 2020 13:00 - 14:00                                                       |  |
| a<br>Devoirs         | $\odot$                                                                             |  |
| Calendrier           | Ξ                                                                                   |  |
| <b>C</b><br>Appels   | Rejoindre la réunion Microsoft Teams                                                |  |
|                      | En savoir plus sur Teams   Options de réunion                                       |  |
|                      |                                                                                     |  |
|                      |                                                                                     |  |
| ?<br>Aide            |                                                                                     |  |
| ¢                    |                                                                                     |  |

7. VOUS POUVEZ ÉCRIRE UN MESSAGE À L'ENSEIGNANT DANS L'ICÔNE CONVERSATION POUR LUI DIRE QUE VOUS AVEZ RÉUSSI À OUVRIR TEAMS ET QUE VOUS ÊTES PRÊT POUR LA RENCONTRE !